NOTA: Ce logiciel travail dans le " Cloud " mais il est possible d'exporter le fichier sur votre ordinateur

1) Ouvrez le logiciel "Fusion 3D " (double clic sur son icône du bureau)

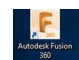

**NOTA:** A la première utilisation du logiciel, il vous sera demandé votre login et votre mot de passe. Un code de vérification vous sera envoyé sur votre portable

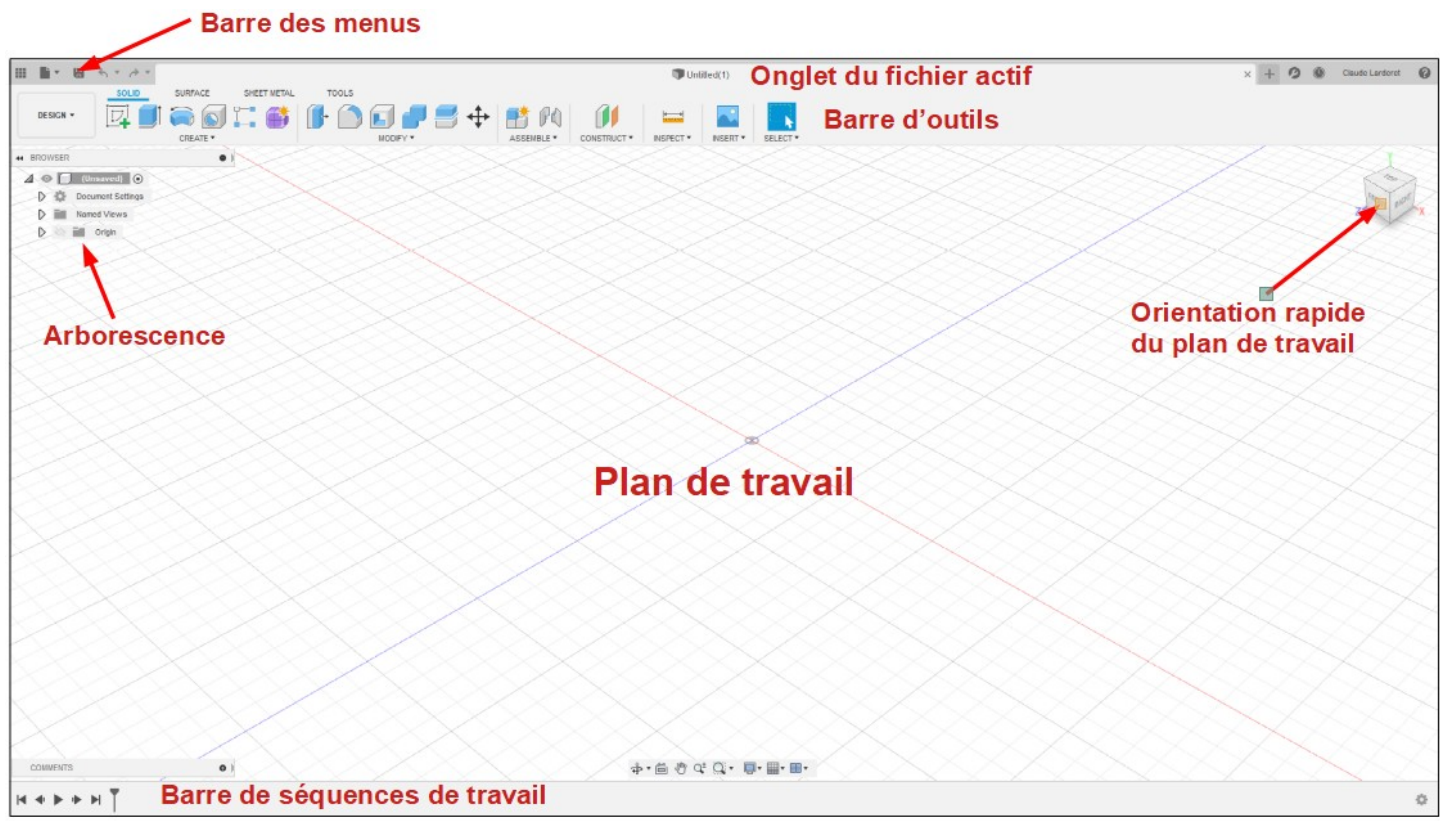

# POSITION DE LA PIÈCE SUR L'IMPRIMANTE 3D

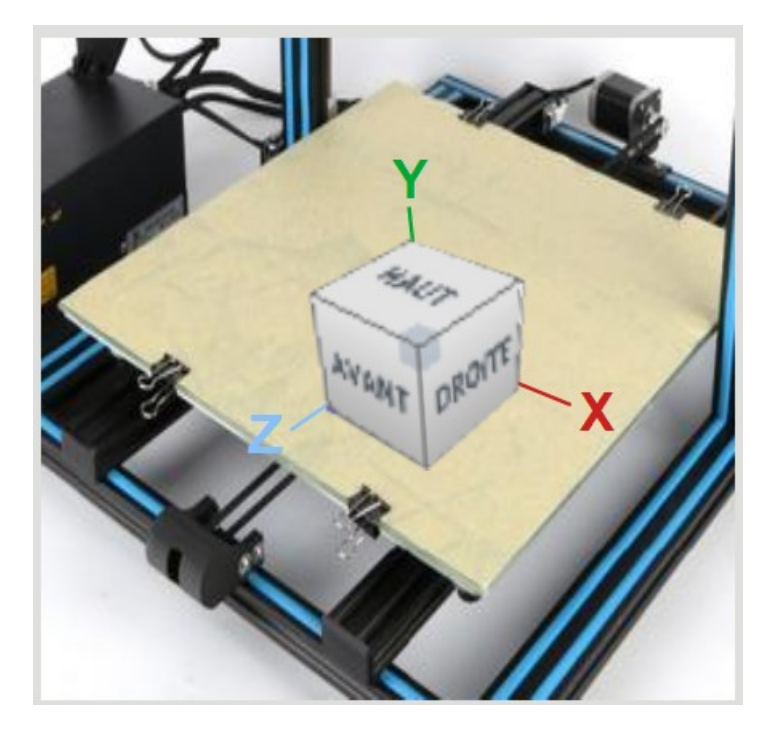

CHOIX DU PLAN DE TRAVAIL

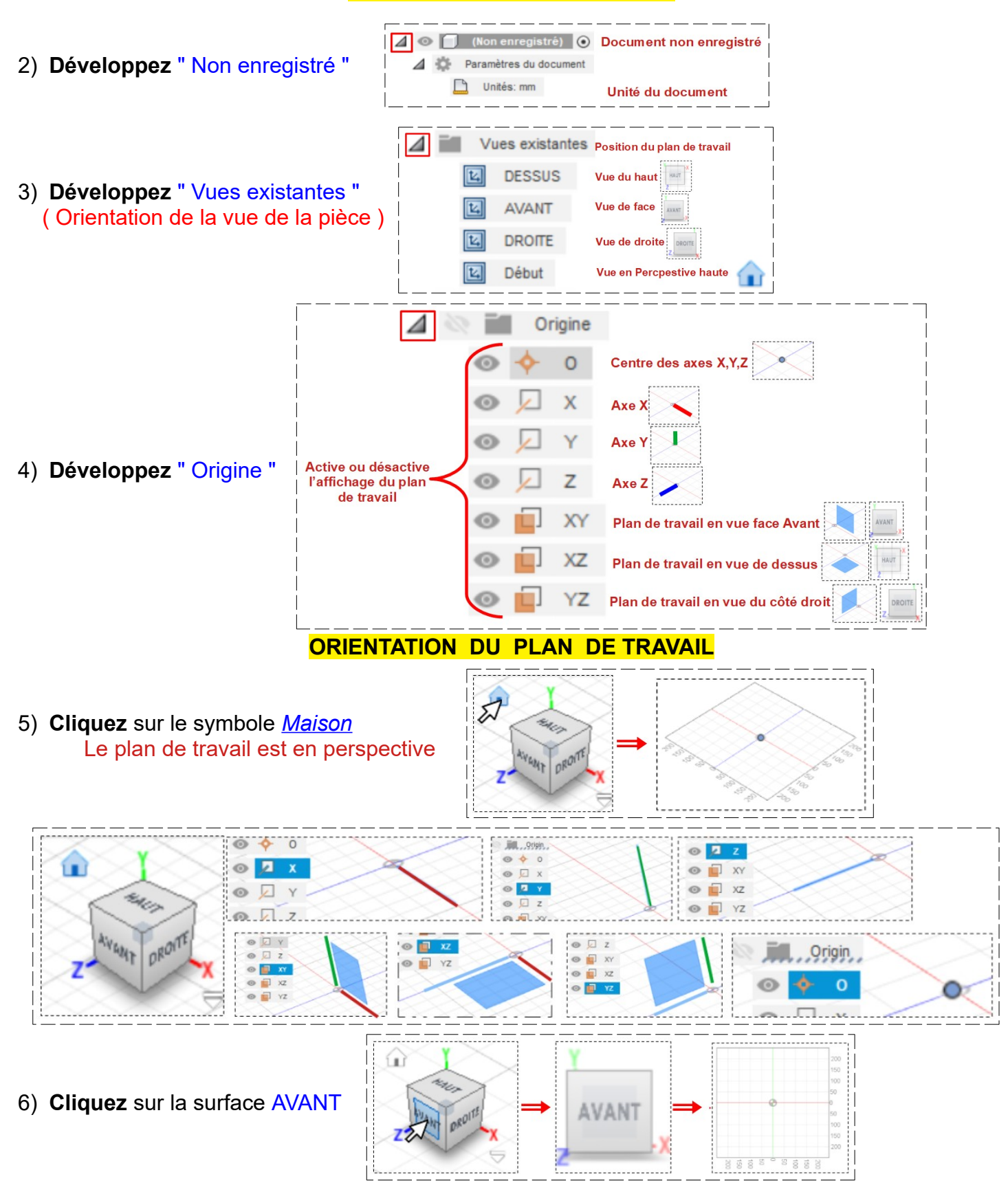

- . 7) Cliquez sur la partie droite de la surface AVANT AVANT DROITE AVANT 4 Le plan de travail pivote de 45° vers la gauche 1 8) Annulez la rotation AVAN Cliquez sur la surface AVANT ŵ HAUT AVANT 9) Cliquez sur la *partie centrale haute* AVANT 1 10)Annulez la rotation ==> Cliquez sur la surface AVANT HAU 11) Cliquez sur la *flèche supérieure* HAUT • On pivote de 90° vers le bas **AVAN1** 1 12)Annulez le pivotement ==> Cliquez sur la flèche inférieure ۱Ì
- 13) Cliquez sur la <u>flèche de rotation gauche</u>
  On effectue une rotation vers la gauche

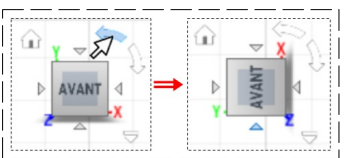

- 14) Annuler la rotatio ==> Cliquez sur la flèche de rotation droite
- 15) Cliquez sur le bouton "Afficher le panneau de données "

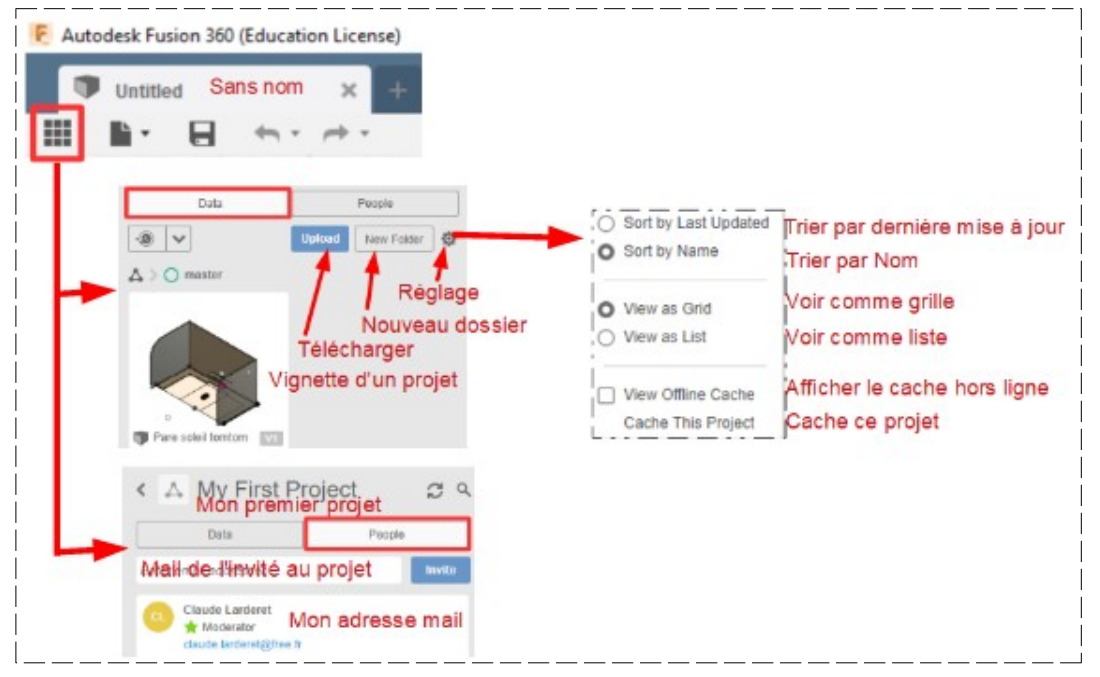

LES BARRES D'OUTILS

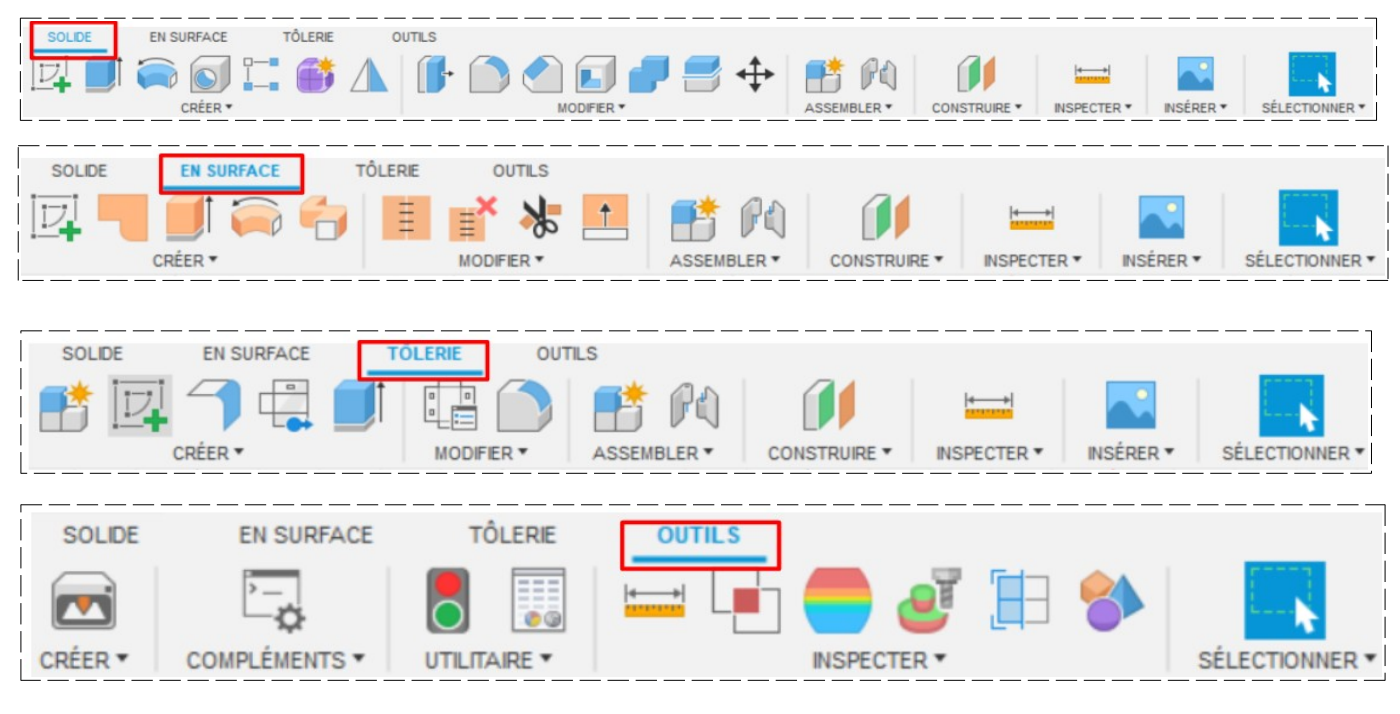

#### NOTA: Une Esquisse est une création de dessin en 2 D

#### **CRÉATION UN NOUVEL ONGLET DE FICHIER**

- 16) Dans la barre des menus
  - Fichier / Nouvelle conception

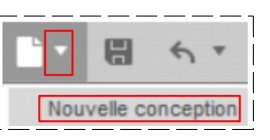

# **CRÉATION D'UNE ESQUISSE**

- Cliquez sur Créer / Créer une esquisse
- Cliquez sur le plan de travail

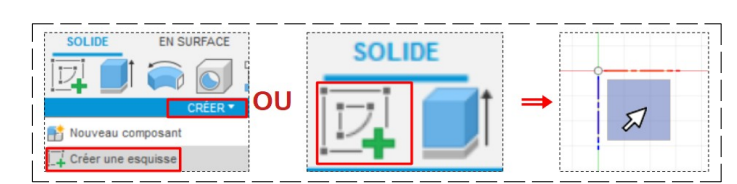

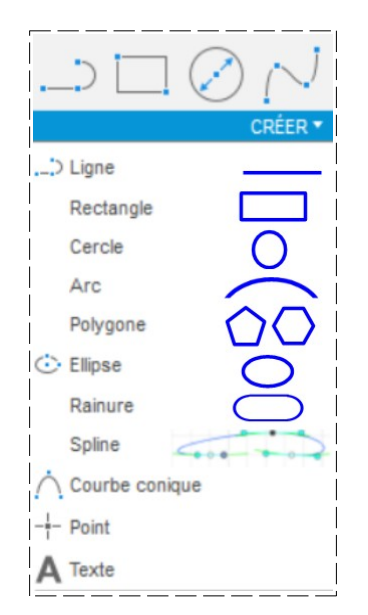

• Choix la forme que l'on veut créer